Here is where you start - the Home Page. Click the "Work Order Request Entry" button, taking you to the Work Order Request Entry Page.

NOTE: Sometimes, a double click is needed to take you to the next page.

Shoreline FACILITIES SERVICES WORK ORDER REQUEST SYSTEM

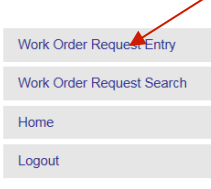

Directline

#### Directline HTML Interface

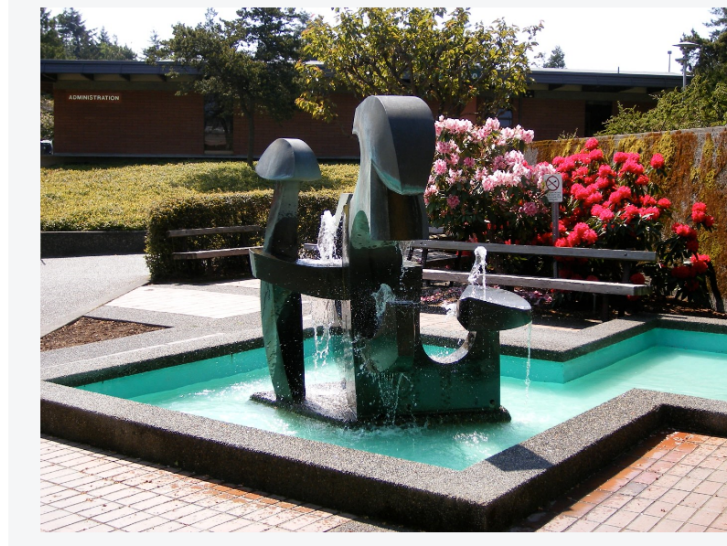

In case of emergency, please call facilities services at 206-546-4661. To submit a work order request , please start by using the Work Order Request Entry button to the left.

Y

You are now on the Work Order Request Entry page, where you need to fill out the work order request details.

NOTE: The required fields with an asterisk must be completed.

| Order Request Entry          | Work Order Re             | equest Entry                                                                   |
|------------------------------|---------------------------|--------------------------------------------------------------------------------|
| Order Request Search         |                           |                                                                                |
|                              | All line items below with | n an *asterisk are required fields that need to be filled in.                  |
| t                            | Туре:                     | Work Order Request from HTML Page                                              |
|                              | Status:                   | Initiated                                                                      |
|                              | *Submitted By:            |                                                                                |
|                              | *Phone No.:               |                                                                                |
|                              | *E-Mail:                  |                                                                                |
| rectline                     | Alt. Contact:             |                                                                                |
| Maintenance Software Service | *Date:                    | 04/01/2015                                                                     |
|                              | *Building:                | Click to select building number                                                |
|                              | Budget:                   |                                                                                |
|                              |                           |                                                                                |
|                              |                           |                                                                                |
|                              | *Description:             |                                                                                |
|                              |                           |                                                                                |
|                              |                           |                                                                                |
|                              | Unload Files:             | Do you wish to unload document/s)?                                             |
|                              | Upload Files:             | You will be asked for the files to upload after the work order has been saved. |
|                              |                           | Save Clear                                                                     |
|                              |                           |                                                                                |

- 1. Write in Submitted By (your name).
- 2. Write in your Phone No.
- 3. Write in your email address.
- NOTE: The date fills in automatically.
- 4. Click the Building drop, down arrow.

| Work Order Request Entry  | Work Order Request Entry                                                                                                    |
|---------------------------|----------------------------------------------------------------------------------------------------|
| Work Order Request Search |                                                                                                    |
| Home                      | All line items below with an *asterisk are required fields that need to be filled in.                                                                                                    |
| Logout                    | Type:     Work Order Flequest from HTML Page       Status:     Initiated       *Submitted By:     Image: Compare the state of the state of |
|                           | *E-Mail:       Alt. Contact:       *Date:       •Date:       •Date:   Click to select building number                                                                                                    |
|                           | Budget:                                                                                                    |
|                           | *Description:                                                                                                    |
|                           | Upload Files: Do you wish to upload document(5)?<br>You will be asked for the files to upload after the work order has been saved.                                                                                                    |
|                           |                                                                                                    |

# After the "Building" field loads, click and highlight the Building Number where the work being requested will be done.

|                              |                           |                                                                                                    | u u v  |
|------------------------------|---------------------------|----------------------------------------------------------------------------------------------------|--------|
|                              |                           |                                                                                                    | /      |
| /ork Order Request Entry     | Work Order Re             | juest Entry                                                                                                    |        |
| /ork Order Request Search    |                           |                                                                                                    |        |
| ome                          | All line items below with | n *asterisk are required fields that need to be filled in.                                                                                                    |        |
| ogout                        | Туре:                     | Work Order Request from HTML Page                                                                                                    |        |
|                              | Status:                   | Initiated                                                                                                    |        |
|                              | *Submitted By:            | John Doe                                                                                                    |        |
|                              | *Phone No.:               | 800-555-5555                                                                                                    |        |
|                              | *E-Mail:                  | jdoe@happy.com                                                                                                    |        |
| Nirectl ine                  | Alt. Contact:             |                                                                                                    |        |
| Maintenance Software Service | *Date:                    |                                                                                                    |        |
|                              | *Building:                | [0000] All Outside Areas [0000]<br>[1000] Administration [1000]<br>[1100] Classroom [1100]<br>[1100] Sinasoti Oracias [1000]                                                                                                    | number |
|                              | Budget:                   | [1200] Manical Services [1200]<br>[1300] Classroom/lab/offices [1400]<br>[1400] Classroom/lab/offices [1400]<br>[1600] Classroom [1500]<br>[1600A] Theater [1600]<br>[1600A] Theater Workshop [1600A]<br>[1700] Classroom [1700]                                                                                                  |        |
|                              | *Description:             | [1800] Classroom [1800]<br>[1900] Parent Child Center [1900]<br>[2000] Vet/art [2000]<br>[2100] Automotive Training Center [2100]<br>[2200] Classroom/math [2200]<br>[2300] Nursing [2300]<br>[2400] Biology/boiler Room [2400]<br>[2400] Biology/boiler Room [2400]                                                              |        |
|                              | Upload Files:             | [2500] bental myglene/machine snop [2000]         been saved.           [2600] Chemistry [2700]         been saved.           [2800] Science office [2800]         [3000] Physical Education [3000]           [4000] Library [4000]         [6000] Student Services/faculty Off [5000]           [800] Music [800]         [2000] |        |
|                              |                           | [9000] Student Union Building [9000]<br>[PS] Paint Shop [Ps]<br>[WTRSYS] Water System Pump Bldg [Wtrsys]                                                                                                    | ,      |

### With the Building now selected, a room number needs to be identified. Click the Room drop down arrow.

|                              |                                |                                                                                | ; u | <br>9 - | , |    |
|------------------------------|--------------------------------|--------------------------------------------------------------------------------|-----|---------|---|----|
|                              |                                |                                                                                |     |         |   | ^  |
| Work Order Request Entry     | Work Order Requ                | est Entry                                                                      |     |         |   |    |
| Work Order Request Search    |                                |                                                                                |     |         |   | L. |
| Home                         | All line items below with an * | asterisk are required fields that need to be filled in.                        |     |         |   | L  |
| Logout                       | Туре:                          | Work Order Request from HTML Page                                              |     |         |   | L  |
|                              | Status:                        | Initiated                                                                      |     |         |   |    |
|                              | *Submitted By:                 | John Doe                                                                       |     |         |   | I. |
|                              | *Phone No.:                    | 800-555-5555                                                                   |     |         |   | I. |
|                              | *E-Mail:                       | jdoe@happy.com                                                                 |     |         |   | I. |
| <b>Directline</b>            | Alt. Contact:                  |                                                                                |     |         |   | I. |
| Maintenance Software Service | *Date:                         | 04/01/2015                                                                     |     |         |   | L  |
|                              | *Building:                     | [1100] Classroom [1100] Click to select building number                        |     |         |   | L  |
|                              | *Room:                         | N/A Click to select room number. Use N/A only if there is no room number       |     |         |   | L  |
|                              | Budget:                        |                                                                                |     |         |   | L  |
|                              |                                | I                                                                              |     |         |   | L  |
|                              |                                |                                                                                |     |         |   | I. |
|                              | *Description:                  |                                                                                |     |         |   | I. |
|                              |                                |                                                                                |     |         |   | L  |
|                              | Unload Files                   | Do you wish to upload document(s)?                                             |     |         |   |    |
|                              | opidad Filos.                  | You will be asked for the files to upload after the work order has been saved. |     |         |   |    |
|                              |                                | Save Clear                                                                     |     |         |   |    |
|                              |                                |                                                                                |     |         |   | ~  |

### After the Room field loads, click the Room Number where the work will be done. If it is not known, click N/A at the top.

| 🗸 🛫 și                       | ····· ··· ··· ··· ··· ··· ··· ··· ··· |                                                                                                    | u — ····· ···· ···· ···· ···· ···· |
|------------------------------|---------------------------------------|----------------------------------------------------------------------------------------------------|------------------------------------|
|                              | $\backslash$                          |                                                                                                    | ^                                  |
| Work Order Request Entry     | Work Order Reque                      | st Entry                                                                                                    |                                    |
| Work Order Request Search    |                                       |                                                                                                    |                                    |
| Home                         | All line items below with an *a       | sterisk are required fields that need to be filled in.                                                                        |                                    |
| Logout                       | Туре:                                 | Work Order Request from HTML Page                                                                                             |                                    |
|                              | Status:                               | Initiated                                                                                                    |                                    |
|                              | *Submitted By:                        | John Doe                                                                                                    |                                    |
|                              | *Phone No.:                           | 800-555-5555                                                                                                    |                                    |
|                              | *E-Mail:                              | jdoe@happy.com                                                                                                    |                                    |
| <b>Nirrectline</b>           | Alt. Contact:                         |                                                                                                    |                                    |
| Maintenance Software Service | *Date:                                | 04/01/2015                                                                                                    |                                    |
|                              | *Building:                            | [1100] Classroom [1100] Click to select building number                                                                       |                                    |
|                              | *Room:                                | N/A<br>Click to select room number. Use N/A only if there is no room number                                                   |                                    |
|                              | Budget:                               | 1102-Smail Class Room<br>1102A-Janitor Closet<br>1103-General Class Room<br>1104-Smart Class Room<br>1105A-General Class Room |                                    |
|                              | *Description:                         |                                                                                                    |                                    |
|                              | Upload Files:                         | Do you wish to upload document(s)? You will be asked for the files to upload after the work order has been saved. Save Clear  |                                    |
|                              |                                       |                                                                                                    | ~                                  |

If you want an alternate contact identified, fill in the Alt Contact field.

If there are materials that need to be ordered to complete this work order request, write in the budget number you want facilities to use.

|                              |                                                                                                    | ^ |
|------------------------------|----------------------------------------------------------------------------------------------------|---|
| Work Order Request Entry     | Work Order Request Entry                                                                                                    |   |
| Work Order Request Search    |                                                                                                    |   |
| Home                         | All line items below with an *asterisk are required fields that need to be filled in.                                              |   |
| Logout                       | Type: Work Order Request from HTML Page                                                                                            |   |
|                              | Status: Initiated                                                                                                    |   |
|                              | *Submitted By: John Doe                                                                                                    |   |
|                              | *Phone No.: 800-555-5555                                                                                                    |   |
|                              | *E-Mail: jdde@happy.com                                                                                                    |   |
| <b>Nirectline</b>            | Alt. Contact:                                                                                                    |   |
| Maintenance Software Service | *Date: 04/01/2015                                                                                                    |   |
|                              | *Building: [1100] Classroom [1100] Click to select building number                                                                 |   |
|                              | *Room: 1102-Smart Class Room Click to select room number. Use N/A only if there is no room number                                  |   |
|                              | Budget:                                                                                                    |   |
|                              |                                                                                                    |   |
|                              |                                                                                                    |   |
|                              | *Description:                                                                                                    |   |
|                              |                                                                                                    |   |
|                              |                                                                                                    |   |
|                              | Upload Files: Do you wish to upload document(s)?<br>You will be asked for the files to upload after the work order has been saved. |   |
|                              | Save Clear                                                                                                    |   |
|                              |                                                                                                    | ~ |
|                              |                                                                                                    |   |

#### With the required Submitted By, Phone No., E-Mail, Date, Building, and Room fields now entered, type in a short description of the work order request in the "Description" box. Include all key details.

| $\backslash$                 |                             |                                                                                                    |  |
|------------------------------|-----------------------------|----------------------------------------------------------------------------------------------------|--|
| Work Order Request Entry     | Work Order Red              | quest Entry                                                                                                    |  |
| Work Order Request Search    |                             |                                                                                                    |  |
| Home                         | All line items below with a | an *asterisk are required fields that need to be filled in                                                           |  |
|                              | Tumo:                       | Wark Order Deguat from LITML Dage                                                                                    |  |
| Logout                       | status:                     |                                                                                                    |  |
|                              | *Submitted By:              | lohn Doe                                                                                                    |  |
|                              | Sudminted by:               |                                                                                                    |  |
|                              | *Phone No.:                 | 800-555-5555                                                                                                    |  |
|                              | *E-Mail:                    | jdoe@happy.com                                                                                                    |  |
| <b>Niroctlino</b>            | Alt. Contact:               |                                                                                                    |  |
| Maintenance Software Service | *Date:                      | 04/01/2015                                                                                                    |  |
|                              | *Building:                  | [1100] Classroom [1100]                                                                                              |  |
|                              | Dulluling.                  |                                                                                                    |  |
|                              | *Room:                      | 1102-Smart Class Room Click to select room number. Use N/A only if there is no room number                           |  |
|                              | Budget:                     |                                                                                                    |  |
|                              |                             |                                                                                                    |  |
|                              |                             |                                                                                                    |  |
|                              | *Description:               |                                                                                                    |  |
|                              | Description.                |                                                                                                    |  |
|                              |                             |                                                                                                    |  |
|                              |                             |                                                                                                    |  |
|                              | Upload Files:               | Do you wish to upload document(s)?<br>You will be asked for the files to upload after the work order has been saved. |  |
|                              |                             | Saue                                                                                                    |  |
|                              |                             | Jicur Jicur                                                                                                    |  |
|                              |                             |                                                                                                    |  |

If you don't need to upload a document with this work order, you are ready to complete your work order request. Click Save to complete the work order request.

| rk Order Request Entry       | Work Order Re             | equest Entry                                                                                                    |
|------------------------------|---------------------------|----------------------------------------------------------------------------------------------------|
| rk Order Request Search      |                           |                                                                                                    |
| ne                           | All line items below with | an *asterisk are required fields that need to be filled in.                                                            |
| out                          | Туре:                     | Work Order Request from HTML Page                                                                                      |
|                              | Status:                   | Initiated                                                                                                    |
|                              | *Submitted By:            | John Doe                                                                                                    |
|                              | *Phone No.:               | 800.555.5555                                                                                                    |
|                              | *E-Mail:                  | jdoe@happy.com                                                                                                    |
| irectline                    | Alt. Contact:             |                                                                                                    |
| Maintenance Software Service | *Date:                    | 04/01/2015                                                                                                    |
|                              | *Building:                | [1100] Classroom [1100] Click to select building number                                                                |
|                              | *Room:                    | 1102-Smart Class Room V C/Ck to select room number. Use N/A only if there is no room number                            |
|                              | Budget:                   |                                                                                                    |
|                              |                           | Replace two whiteboards. They are identified with                                                                      |
|                              | *Description:             | Yenov and y noest                                                                                                    |
|                              | Upload Files:             | □ Do you wish to upload document(s)?<br>You will be assld for the files to upload after the work order has been saved. |
|                              |                           | Sa Clear                                                                                                    |

Your work order request can now be printed by clicking Print.
You can email it to someone else by clicking Email.
You can save it as a PDF file by clicking Download PDF. *NOTE: It is recommend to save the Work Order Number in some way for future reference.*

-- Click Close to complete the work order process.

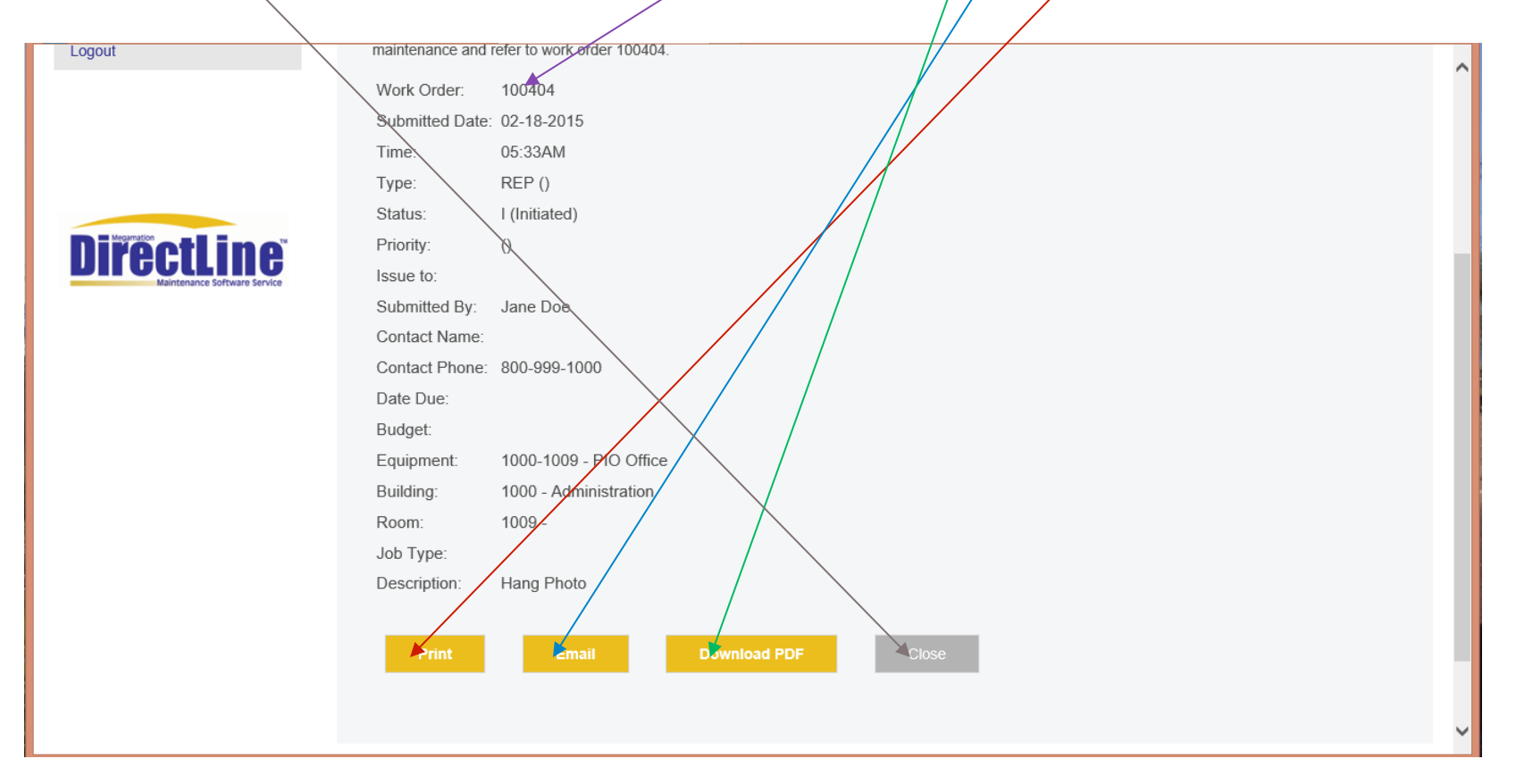

If a Document File, Drawing, or other added information needs to be part of the work order request, it can be uploaded. Click the Upload Files Box and then click Save.

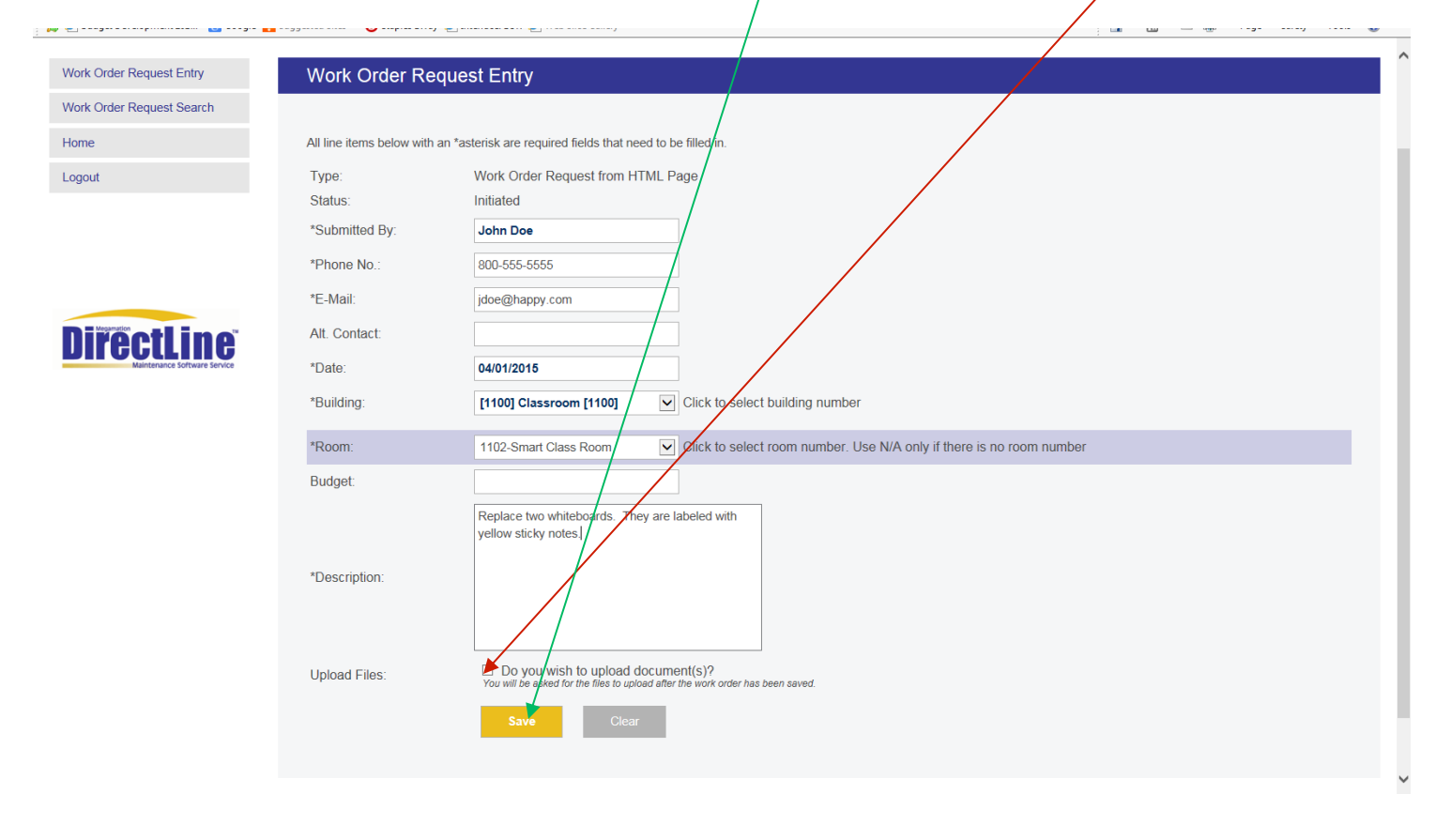

Click the Browse button, which allows you to find the file on your desktop you want to upload. Click the file name so it shows in the FileName 1 field. Create a title name and enter it in the Title field. Repeat if more than one file will be uploaded for this work order.

| Work Order Request Entry     | Work Request Entry - File Upload                                                                                                    | ^ |
|------------------------------|----------------------------------------------------------------------------------------------------|---|
| Work Order Request Search    |                                                                                                    |   |
| Home                         | Work Order 100474 has been successfully created and submitted.                                                                                        |   |
| Logout                       | with this work order.                                                                                                    |   |
|                              | You may upload up to 5 files. The maximum opload file size is 2MB.<br>Please enter for each document a short description of the contents of the file. |   |
| Directline                   | FileName 1: Browse                                                                                                    |   |
| Maintenance Software Service | Title:                                                                                                    |   |
|                              |                                                                                                    |   |
|                              | FileName 2: Buwse                                                                                                    |   |
|                              | Title:                                                                                                    |   |
|                              |                                                                                                    |   |
|                              | FileName 3: Browse                                                                                                    |   |
|                              | Title:                                                                                                    |   |
|                              |                                                                                                    |   |
|                              | FileName 4: Browse                                                                                                    |   |
|                              | The.                                                                                                    |   |
|                              | EilaNama 5- Browse                                                                                                    |   |
|                              | Title:                                                                                                    |   |
|                              |                                                                                                    |   |
|                              | Upload Skip Upload                                                                                                    |   |
|                              |                                                                                                    |   |
|                              |                                                                                                    | ~ |

## When all FileNames and Titles have been entered, click Upload. This completes the work order request process.

| Work Order Request Entry  |  |
|---------------------------|--|
| Work Order Request Search |  |
| Home                      |  |

Directline

Logout

Work Request Entry - File Upload

Work Order 100474 has been successfully created and submitted. You now have the option of uploading and associating image/document with this work order.

You may upload up to 5 files. The maximum upload file size is 2MB. Please enter for each document a short description of the contents of the file.

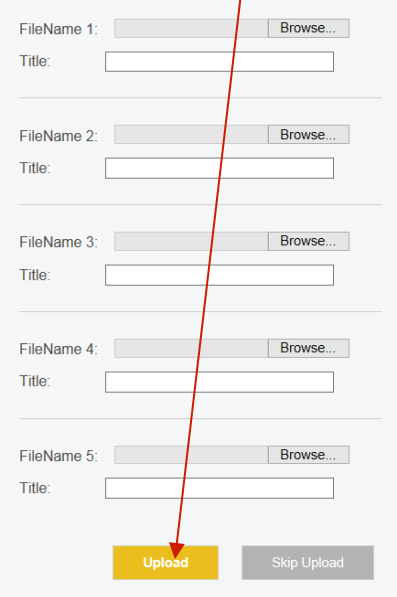

-

#### The Work Order Request is now complete. The assigned Work Order number will show.

| Work Order Request Entry     | Work Reques <mark>t Entry - Confirmation</mark>                |
|------------------------------|----------------------------------------------------------------|
| Work Order Request Search    |                                                                |
| Home                         | Work Order 100404 has been successfully created and submitted. |
| Logout                       | maintenance and refer to work order 100404.                    |
|                              | Work Order: 100404                                             |
|                              | Submitted Date: 02-18-2015                                     |
|                              | Time: 05:33AM                                                  |
|                              | Type: REP ()                                                   |
|                              | Status: I (Initiated)                                          |
| <b>Nirectline</b>            | Priority: ()                                                   |
| Maintenance Software Service | Issue to:                                                      |
|                              | Submitted By: Jane Doe                                         |
|                              | Contact Name:                                                  |
|                              | Contact Phone: 800-999-1000                                    |
|                              | Date Due:                                                      |
|                              | Budget:                                                        |
|                              | Equipment: 1000-1009 - PIO Office                              |
|                              | Building: 1000 - Administration                                |
|                              | Room: 1009 -                                                   |

Your work order request can now be printed by clicking Print.
You can email it to someone else by clicking Email.
You can save it as a PDF file by clicking Download PDF. *NOTE: It is recommend to save the Work Order Number in some way for future reference.*

-- Click Close to complete the work order process.

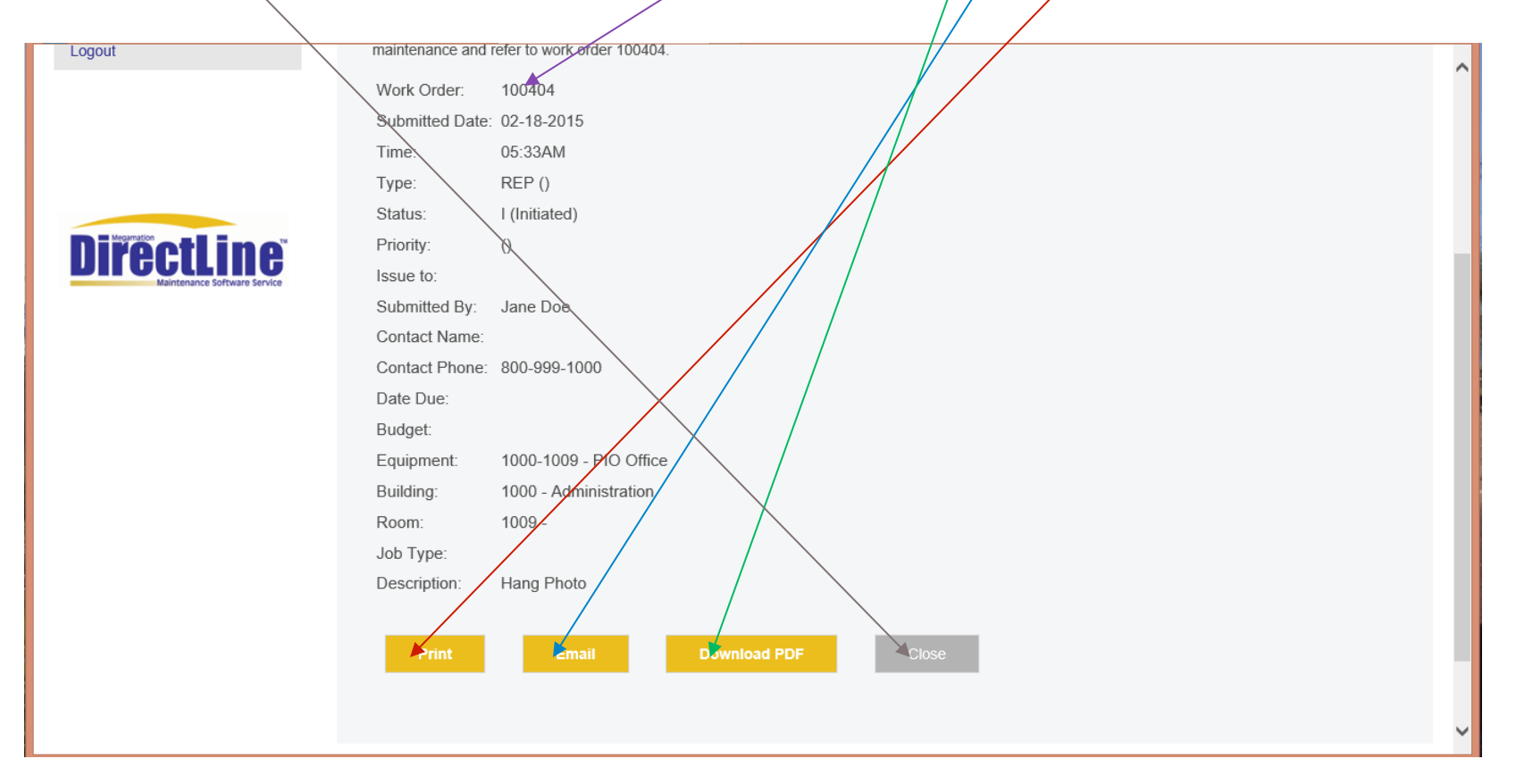

### End of the Work Order Request System Training. Questions?

Thank you for your time with this!

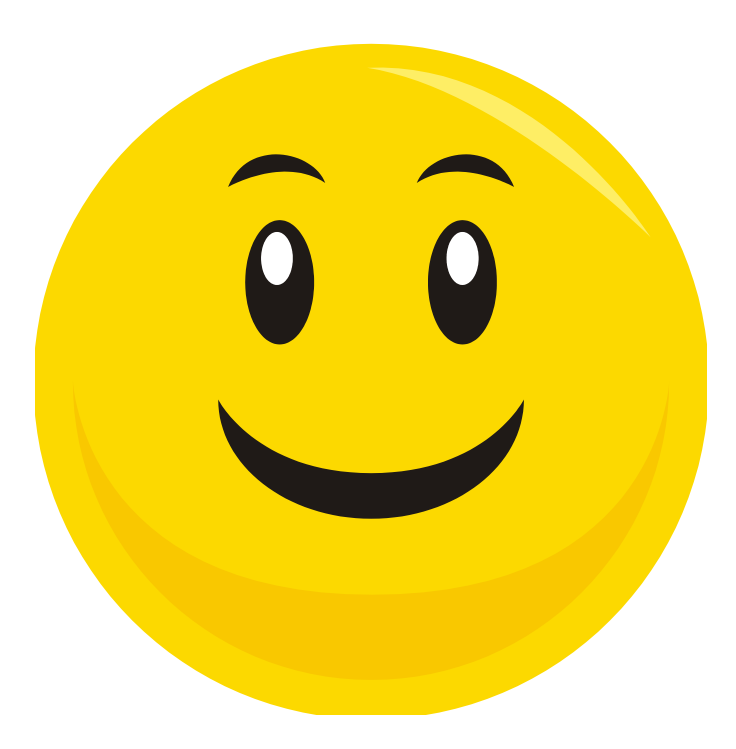